# Guide de réservation des courts via l'interface ADOC

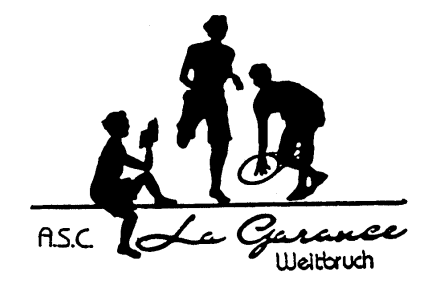

Ce guide vous aidera lors de la réservation des courts du tennis club ASC La Garance Weitbruch.

## Important :

- ✓ Il est indispensable d'avoir créé un compte sur « l'espace du licencié » de la FFT pour pouvoir réserver un court. Vous aurez besoin de ces identifiants pour vous connecter au service ADOC.
- ✓ Un second guide existe pour vous permettre de créer votre compte « espace du licencié ».
- ✓ Par soucis de compatibilité et d'affichage avec le site, il est préférable d'utilisé un navigateur comme Firefox ou Chrome, à la place d'Internet Explorer !

## Sommaire

| I.   | Se connecter au service                                | 2    |
|------|--------------------------------------------------------|------|
| II.  | Prise en main du service ADOC                          | 3    |
| III. | Règles générales pour la partie réservation des courts | 5    |
| IV.  | Réservation « Tableaux par court »                     | 6    |
| V.   | Réservation « Tableaux par jour »                      | 8    |
| VI.  | Annulation d'une réservation                           | . 10 |

## *I. Se connecter au service*

## 1) Se rendre sur le site du club

#### http://lagaranceweitbruch.free.fr/

#### 2) Cliquer sur la partie « Réservation de courts en ligne »

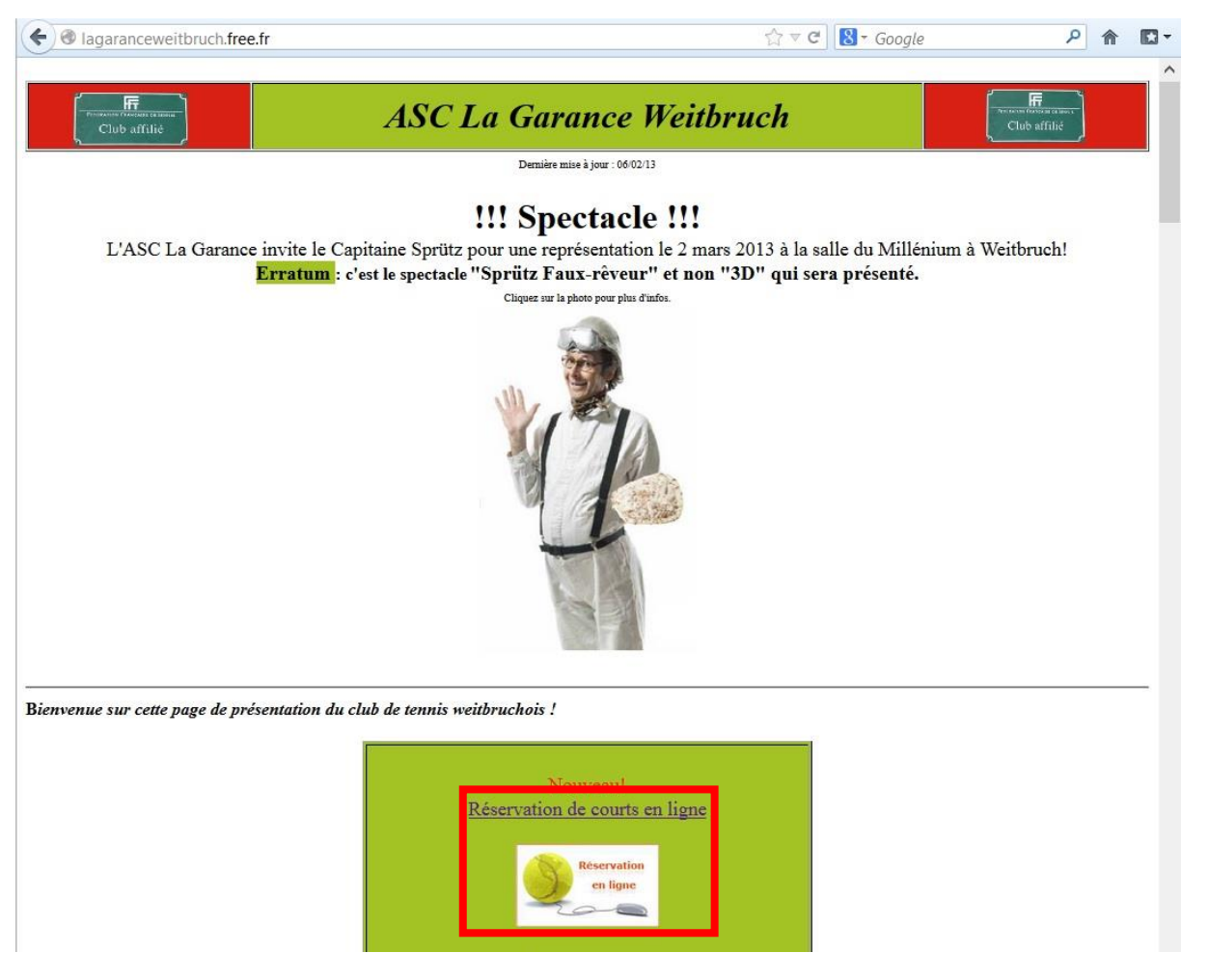

Vous accèderez au portail ADOC.

3) Utiliser vos identifiants de « l'espace du licencié » pour vous connecter au service ADOC puis cliquer sur « Se connecter à l'application »

| FEDERATION FRANÇAISE DE TENNIS | Aide au Développement et à l'Organisation de Club FFT - Connexion à l'application       |
|--------------------------------|-----------------------------------------------------------------------------------------|
|                                | Identification                                                                          |
|                                | Login : luc.limbach                                                                     |
|                                | Mot de passe :                                                                          |
|                                | Se connecter à l'application 2                                                          |
|                                |                                                                                         |
|                                |                                                                                         |
|                                | Les navigateurs supportés par l'application sont :                                      |
|                                | • Firefox (version 2 ou +)                                                              |
|                                | Saran Apple (version 3 ou +)                                                            |
|                                | Il est recommandé d'utiliser l'application avec une résolution d'écran de 1024 par 768. |
|                                | Votre navigateur est Firefox 19.0. La résolution de votre écran est 1920*1080.          |
|                                | Copyright 2009-2013 – © Fédération Française de Tennis                                  |
|                                | Copyright 2.5.8-20130205-1126 – ©                                                       |

## *II. Prise en main du service ADOC*

Lors de la première connexion au service ADOC, merci de bien vérifier vos coordonnées sur la première page. Ces coordonnées nous permettront de vous contacter et de vous tenir informer des changements dans le club. De plus, l'adresse e-mail servira lors de l'utilisation du service de réservation.

1) Vérifier vos informations lors de la première connexion puis cliquer sur « valider »

| FEDERATION FRANCAISE DE TENNIS | A.S.C. LA GARANCE WEITBRUCH                                                                                                    | ANTIN |
|--------------------------------|----------------------------------------------------------------------------------------------------|-------|
| O Adhérent O Gestionnaire      | Mes Données > Identité                                                                                                    |       |
| RESERVATION                    | LIMBACH LUC 2055801 R (2013) - 30                                                                                                    |       |
| Tableaux par court             | Identité Mot de passe Adhésion Disponibilité Compte                                                                                                    |       |
| ▶ Tableaux par jour            | evaluat u                                                                                                    |       |
| Mes réservations               | Nom LIMBACH                                                                                                    |       |
| ADHERENTS DU CLUB              | Prénom LUC                                                                                                    |       |
|                                | Date de naissance 26/08/1988                                                                                                    |       |
| Joueurs                        | Classement actuel 30                                                                                                    |       |
| MES DONNEES                    | Numéro de la licence 2055801 R (2013)                                                                                                    |       |
| ▶ Ma fiche                     | Rés. Bat. Esc.                                                                                                    |       |
| Dré-inscription                | Nº et voie                                                                                                    |       |
| P Pre inscription              | Code Postal                                                                                                    |       |
| Mes groupes                    | Ville                                                                                                    |       |
| Site web du club               | Email                                                                                                    |       |
| Déconnexion                    | Telephone Domicile                                                                                                    |       |
|                                | Fax domicile                                                                                                    |       |
|                                | Fax burgau                                                                                                    |       |
|                                |                                                                                                    | 1     |
|                                | Catégorie Socio Professionnelle Veuillez Choisir V                                                                                                    |       |
|                                | Profession Veuillez Choisir                                                                                                    | ~     |
|                                | Autoriser les autres adhérents<br>à consulter mes informations                                                                                                    |       |
|                                | En recherche de partenaire 🛛 Oui 🗸                                                                                                    |       |
|                                | Acceptez-vous de recevoir des propositions<br>commerciales de la part de la FFT (billeteries ) Non () Oui () Information non collectée<br>pour RG et le BNP Paribas Master,) et de ses partenaires? |       |
|                                | Modifier 2                                                                                                    |       |

Remarque :

Vos données personnelles sur l'outil ADOC sont celles enregistrées avec votre licence par la Fédération Française de Tennis (visibles également sur « l'espace du licencié »). Ce qui signifie que si vous modifiez une donnée dans l'outil ADOC, elle sera automatiquement modifier sur « l'espace du licencié ».

| Seuls votre nom   | <u>, prénom, cla</u> | ssement seront    | consultables | <u>par les autre</u> | s adhérents et ils | pourront vous d | contacter par |
|-------------------|----------------------|-------------------|--------------|----------------------|--------------------|-----------------|---------------|
| mail (à conditior | de rendre sa         | a fiche visible). |              |                      |                    |                 |               |

Vous pouvez choisir de rendre visibles ou pas, vos informations par les autres adhérents.

| Autoriser les autres adhérents | <b>.</b> | 221 |
|--------------------------------|----------|-----|
| à consulter mes informations   | Oui      | ~   |

Vous pouvez signaler si vous êtes en recherche de partenaire.

En recherche de partenaire Oui V

En activant ces deux fonctions, vous permettrez aux adhérents du club de vous contacter par mail s'il désire jouer avec vous.

## 2) Fonctions existantes

| FÉDERATION FRANÇAISE DE TENNIS | A.S.C. LA GARANCE WEITBRUCH<br>N° d'Affiliation : 01670200                                                                                                    | ANALIS |
|--------------------------------|----------------------------------------------------------------------------------------------------|--------|
| O Adhérent O Gestionnaire      | Mes Données > Identité                                                                                                    |        |
| RESERVATION                    | LIMBACH LUC 2055801 R (2013) - 30                                                                                                    |        |
| ► Tableaux par court           | Identité Mot de passe Adhésion Disponibilité Compte                                                                                                    |        |
| ▶ Tableaux par jour            | <u> </u>                                                                                                    |        |
| Mes réservations               | Nom LIMBACH                                                                                                    |        |
| ADHERENTS DU CLUB              | Prénom LUC                                                                                                    |        |
| Inneurs                        | Date de naissance 26/08/1988                                                                                                    |        |
|                                | Classement actuel 30                                                                                                    |        |
| MES DONNEES                    | Numéro de la licence 2055801 R (2013)                                                                                                    |        |
| ▶ Ma fiche                     | Rés. Bat. Esc.                                                                                                    |        |
| Dré-inscription                | Nº et voie                                                                                                    |        |
| P Fre inscription              | Code Postal                                                                                                    |        |
| Mes groupes                    | Ville                                                                                                    |        |
| ► Site web du club             | 4 Email                                                                                                    |        |
| Déconnexion                    | Téléphone Domicile                                                                                                    |        |
| Decomenta                      | Fax domicile                                                                                                    |        |
|                                | Téléphone bureau                                                                                                    |        |
|                                | Fax bureau                                                                                                    |        |
|                                | Téléphone portable                                                                                                    |        |
|                                | Catégorie Socio Professionnelle Veuillez Choisir                                                                                                    | ~      |
|                                | Profession Veuillez Choisir                                                                                                    | ~      |
|                                | à consulter mes informations Oui 💙                                                                                                    |        |
|                                | En recherche de partenaire 🛛 Oui 🗸                                                                                                    |        |
|                                | Acceptez-vous de recevoir des propositions<br>commerciales de la part de la FFT (billeteries ) Non () Oui () Information non collectée<br>pour RG et le BNP Paribas Master,) et de ses partenaires? |        |
|                                | Modifier                                                                                                    |        |

1 : Partie réservation des courts (détaillée dans la suite)

2 : Permet de voir les autres membres du club. A condition qu'ils autorisent les autres joueurs à consulter leurs informations

- 3 : Revenir sur sa fiche
- 4 : Revenir sur le site de l'ASC La Garance
- 5 : Accès à vos informations en relation avec la FFT
- 6 : Permet de modifier le mot de passe d'accès à ADOC

7 : Permet de visualiser les produits du club acquis par l'adhérent : cotisation, école de tennis, ...

8 : Permet à l'adhérent d'ajouter ses disponibilités afin d'indiquer aux autres adhérents, ses créneaux horaires dans le cadre de la recherche de partenaire. Ces données ne seront visibles par les autres licenciés que si vous les avez autorisés à consulter vos informations.

9 : Permet de visualiser la gestion financière du compte de l'adhérent vis-à-vis de l'ASC La Garance. Fonction non utilisée pour le moment.

# *III. Règles générales pour la partie réservation des courts.*

## 1) Prérequis obligatoires :

- Etre à jour de votre cotisation pour la période tennistique en cours (du 1<sup>er</sup> octobre de l'année N au 30 septembre de l'année N+1) ;
- l'accès à l'outil de réservation n'est pas activé pour les personnes non à jour dans leur cotisation ;
- avoir créé son compte sur « l'espace du licencié » (afin de pouvoir se connecter au service ADOC).

## 2) Règles de fonctionnement :

- Les trois courts du club sont concernés par la réservation en ligne ;
- les réservations peuvent se faire sur 7 jours glissants ;
- vous ne pouvez réserver qu'un seul créneau (1 heure) à la fois durant les 7 jours (= 1 jeton) ;
- le jeton de réservation sera à nouveau disponible une fois l'horaire réservé passé ;
- la visibilité des créneaux se fait sur deux semaines ;
- il faut, au minimum, 1 personne par réservation ;
- pensez à supprimer une heure que vous savez « non jouée » pour libérer le créneau pour d'autres adhérents (réservation supprimable jusqu'à une heure avant le début du créneau).
- 3) Modes de réservation :
- « Tableaux par court » : affichage d'un planning pour deux semaines par court ;
- « Tableaux par jour » : affichage des trois courts par jour.
- 4) Numérotation des courts

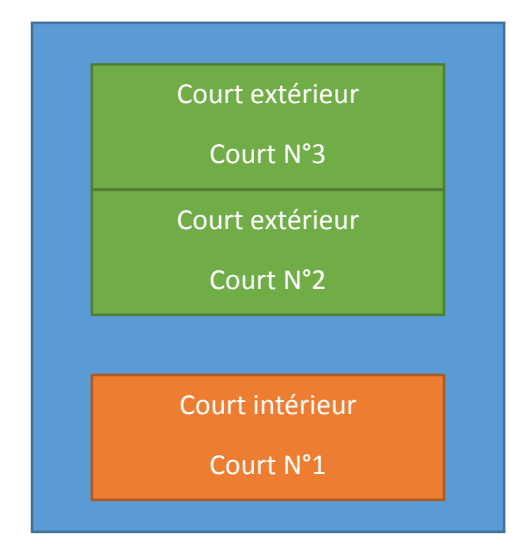

# IV. Réservation « Tableaux par court »

#### 1) Sélectionner le court à réserver à l'aide du menu déroulant

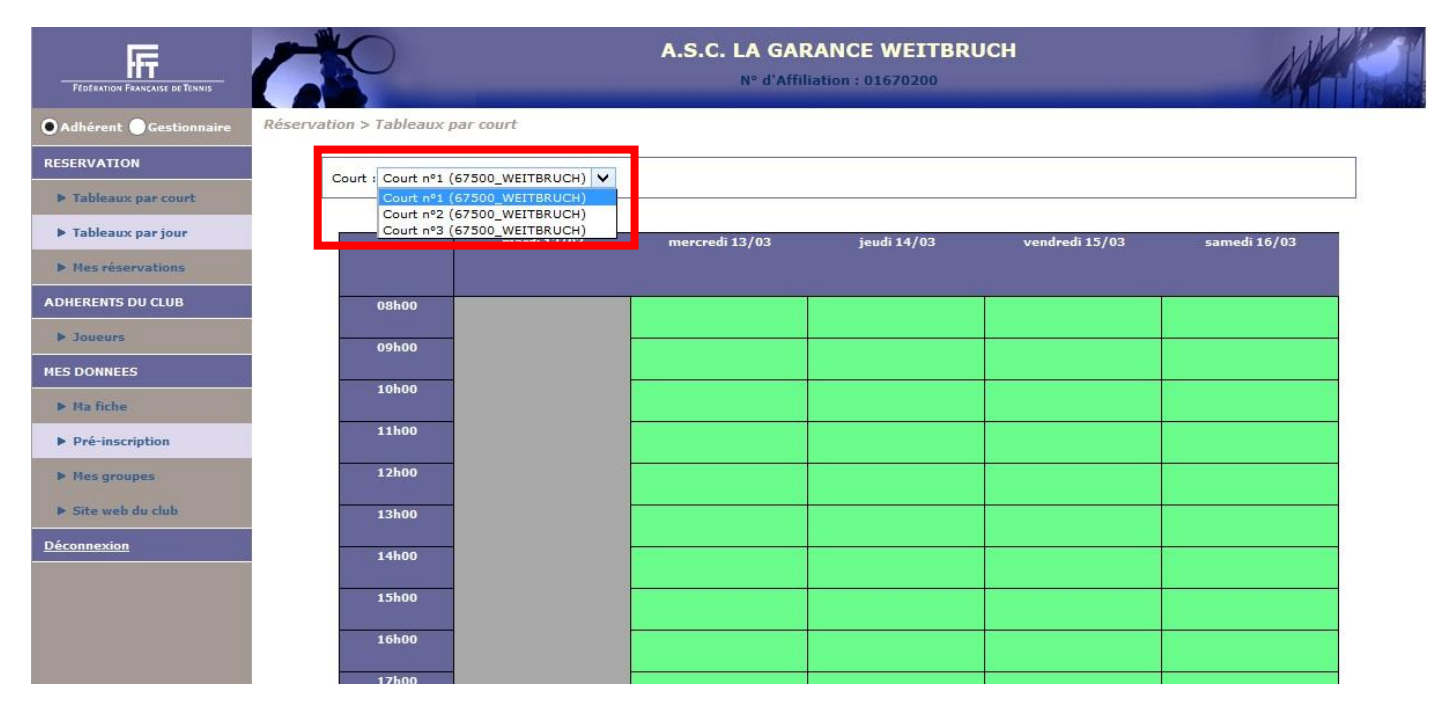

## 2) Cliquer sur le créneau désiré

Court : Court nº1 (67500\_WEITBRUCH) V

|       | mardi 12/03           | mercredi 13/03 | jeudi 14/03          | vendredi 15/03 | samedi 16/03 |
|-------|-----------------------|----------------|----------------------|----------------|--------------|
|       |                       |                |                      |                |              |
| 08h00 |                       |                |                      |                |              |
| 09h00 | -                     |                |                      |                | 8            |
|       |                       |                |                      |                |              |
| 10h00 |                       |                |                      |                |              |
| 11h00 | -                     |                |                      |                |              |
| 12h00 | -                     |                |                      |                |              |
| 13h00 | -                     |                |                      |                |              |
| 14h00 |                       |                |                      |                | <u>.</u>     |
| 15h00 |                       |                |                      |                |              |
| 16h00 | -                     |                | -                    |                |              |
| 17h00 | -                     |                |                      |                |              |
| 18h00 | Entrainements Femmes  |                |                      |                |              |
| 19h00 | Entrainements Fernmes |                |                      |                |              |
| 20h00 | Entrainements Femmes  |                | Entrainements Hommes |                | -            |
| 21h00 |                       |                | Entrainements Hommes |                |              |
| 22h00 |                       |                |                      |                |              |
|       | mardi 12/03           | mercredi 13/03 | jeudi 14/03          | vendredi 15/03 | samedi 16/03 |
|       | <                     |                |                      |                |              |

3) Cliquer sur « Enregistrer » pour valider la réservation

| Réservation pou | ır le joueur |            |                       |
|-----------------|--------------|------------|-----------------------|
|                 |              | Date       | mercredi 13 mars 2013 |
|                 |              | Court      | Court nº1             |
|                 |              | Début      | 15:00                 |
|                 |              | Fin        | 16:00                 |
|                 |              | Cotisation | Cotisation Adulte 🗸   |
|                 | Enregistrer  |            |                       |

4) La réservation est validée

| FEDERATION FRANCAISE DE TENNIS | C C                      |                                   | A.S.C. LA GAR  | ANCE WEITBRU | СН                                       | AN           |
|--------------------------------|--------------------------|-----------------------------------|----------------|--------------|------------------------------------------|--------------|
| OAdhérent OGestionnaire        | Réservation > Tableau    | x par court                       |                |              |                                          |              |
| RESERVATION                    |                          |                                   |                |              |                                          |              |
| ▶ Tableaux par court           | © une réser<br>- De 15:0 | rvation a été inser<br>00 à 16:00 | ée :           |              |                                          |              |
| ▶ Tableaux par jour            |                          |                                   |                |              |                                          |              |
| Mes réservations               | Court : Court nº1        | 1 (67500_WEITBRUCH) 💊             | •              |              |                                          |              |
| ADHERENTS DU CLUB              |                          | -                                 |                |              |                                          |              |
| ▶ Joueurs                      |                          | mardi 12/03                       | mercredi 13/03 | jeudi 14/03  | vendredi 15/03                           | samedi 16/03 |
| MES DONNEES                    | 09500                    |                                   |                |              |                                          |              |
| ▶ Ma fiche                     | 001100                   |                                   |                |              |                                          |              |
| Pré-inscription                | 09h00                    |                                   |                |              |                                          |              |
| Mes groupes                    | 10h00                    |                                   |                |              |                                          |              |
| Site web du club               | 11h00                    |                                   |                |              |                                          |              |
| Déconnexion                    | 12h00                    |                                   |                |              |                                          |              |
|                                | 12500                    |                                   |                |              |                                          |              |
|                                | 13100                    |                                   |                |              |                                          |              |
|                                | 14h00                    |                                   |                |              |                                          |              |
|                                | 15h00                    |                                   | LIMBACH LUC    |              | 6.                                       |              |
|                                | 16h00                    |                                   |                |              |                                          |              |
|                                | 17600                    |                                   |                |              | n an an an an an an an an an an an an an |              |
|                                | 171100                   |                                   |                |              |                                          |              |
|                                |                          |                                   |                |              |                                          |              |

#### 5) Vous aurez une confirmation de réservation par mail

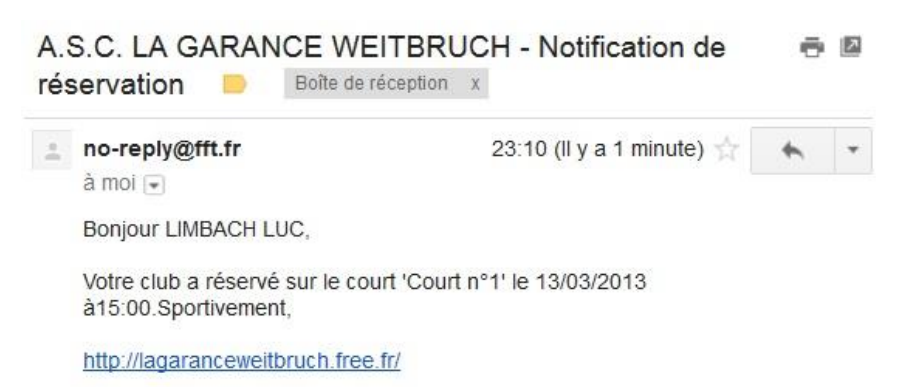

## V. Réservation « Tableaux par jour »

1) Sélectionner le jour de réservation, soit en écrivant la date, soit en cliquant sur le petit calendrier pour choisir la date. Laisser *Surface* et *Couvert* sur « Indifférent ». Puis cliquer sur « OK ».

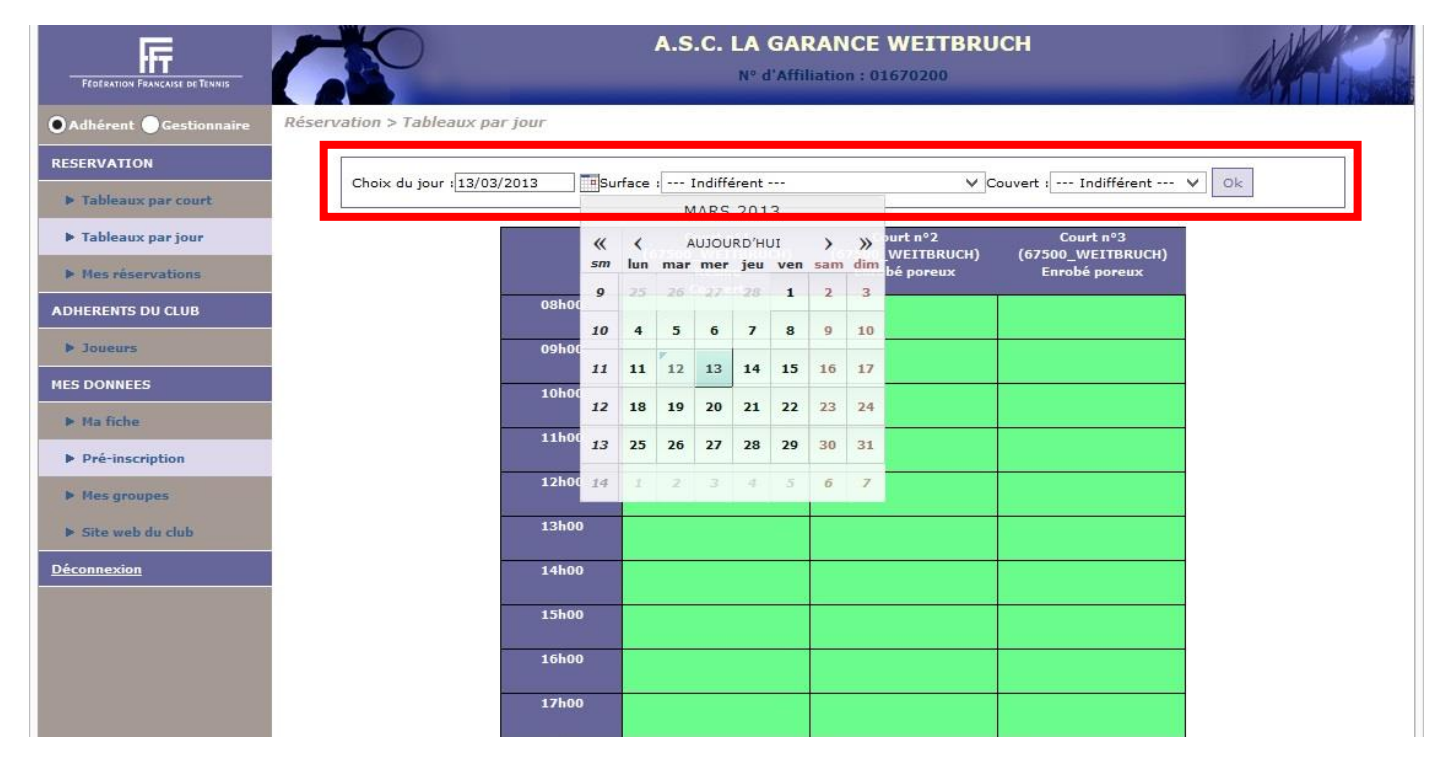

## 2) Cliquer sur le terrain et le créneau à réserver

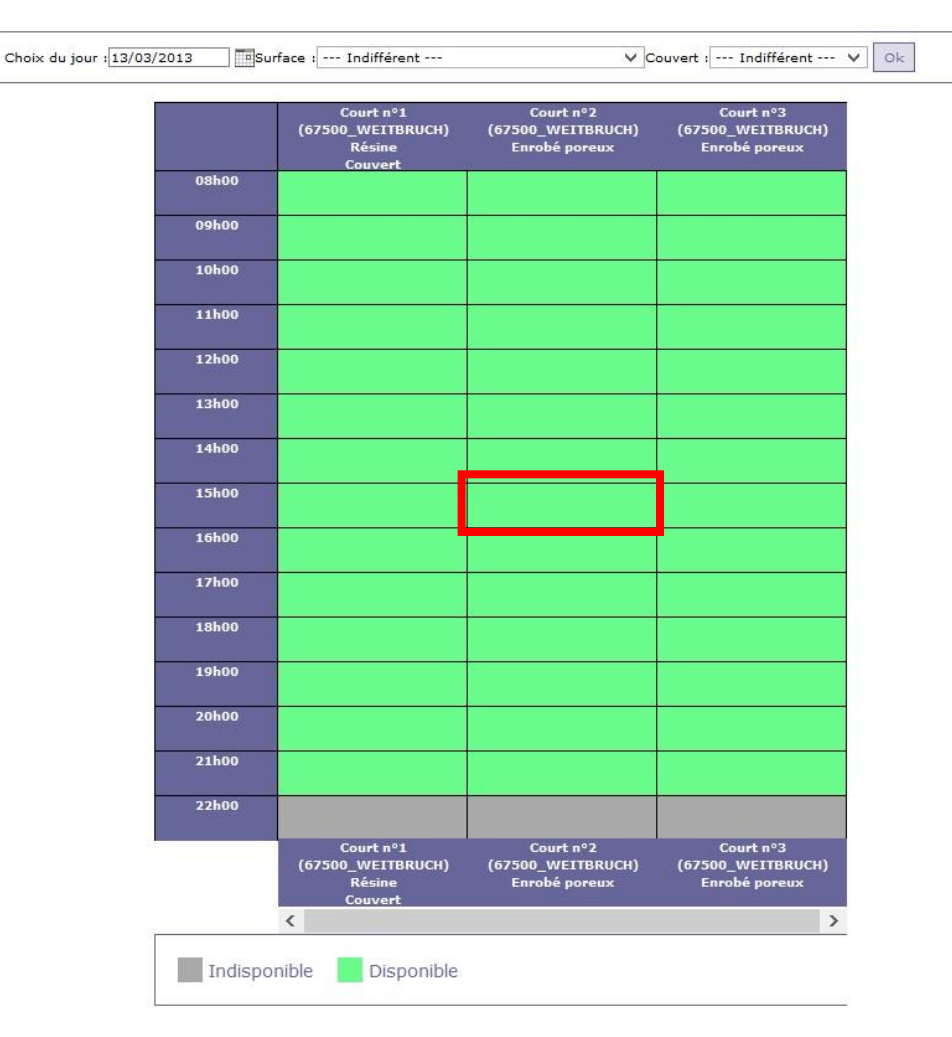

## 3) Cliquer sur « Enregistrer » pour valider la réservation

| Réservation pour le joueur |                            |
|----------------------------|----------------------------|
|                            | Date mercredi 13 mars 2013 |
|                            | Court Court nº2            |
| C                          | Début 15:00                |
|                            | Fin 16:00                  |
| Cotis                      | ation Cotisation Adulte V  |
| Enregistrer                |                            |

## 4) La réservation est validée

| FEDERATION FRANCAISE DE TENNIS |                                                                        | A.S.C. LA GAI               | RANCE WEITBRU                      | сн                                 | A    |
|--------------------------------|------------------------------------------------------------------------|-----------------------------|------------------------------------|------------------------------------|------|
| OAdhérent OGestionnaire        | Réservation > Tableaux par jour                                        |                             |                                    |                                    |      |
| RESERVATION                    |                                                                        |                             |                                    |                                    |      |
| ► Tableaux par court           | <ul> <li>une reservation a ete in</li> <li>De 15:00 à 16:00</li> </ul> | iseree :                    |                                    |                                    |      |
| ▶ Tableaux par jour            |                                                                        |                             |                                    |                                    | - 21 |
| Mes réservations               | Choix du jour : 13/03/2013                                             | Surface : Indifférent       | ×                                  | Couvert : Indifférent              | ♥ Ok |
| ADHERENTS DU CLUB              |                                                                        | Court nº1                   | Court nº2                          | Court nº3                          |      |
| ▶ Joueurs                      |                                                                        | (67500_WEITBRUCH)<br>Résine | (67500_WEITBRUCH)<br>Enrobé poreux | (67500_WEITBRUCH)<br>Enrobé poreux |      |
| MES DONNEES                    | 08h00                                                                  | Couvert                     |                                    |                                    |      |
| ▶ Ma fiche                     | 09h00                                                                  |                             |                                    |                                    |      |
| Pré-inscription                |                                                                        |                             |                                    |                                    |      |
| ▶ Mes groupes                  | 10h00                                                                  |                             |                                    |                                    |      |
| Site web du club               | 11h00                                                                  |                             |                                    |                                    |      |
| <u>Déconnexion</u>             | 12h00                                                                  |                             |                                    |                                    |      |
|                                | 13h00                                                                  |                             |                                    |                                    |      |
|                                | 14h00                                                                  |                             |                                    |                                    |      |
|                                | 15h00                                                                  |                             | LIMBACH LUC                        |                                    |      |
|                                | 16h00                                                                  |                             |                                    |                                    |      |
|                                | 17h00                                                                  |                             |                                    |                                    |      |
|                                |                                                                        |                             |                                    |                                    |      |

## 5) Vous aurez une confirmation de réservation par mail

| A.S | S.C. LA GARAN<br>servation 😑                | CE WEITBRUCH - Notification de<br>Boîte de réception x | ē | 7 |  |  |  |
|-----|---------------------------------------------|--------------------------------------------------------|---|---|--|--|--|
| -   | <b>no-reply@fft.fr</b><br>à moi €           | 22:52 (II y a 1 minute) ☆                              | * |   |  |  |  |
|     | Bonjour LIMBACH LUC,                        |                                                        |   |   |  |  |  |
|     | Votre club a réservé<br>à15:00.Sportivement | sur le court 'Court n°2' le 13/03/2013<br>t,           |   |   |  |  |  |
|     | http://lagaranceweitb                       | oruch.free.fr/                                         |   |   |  |  |  |

## VI. Annulation d'une réservation

## 2 Méthodes :

1) Cliquer sur le créneau à supprimer et valider par « OK ».

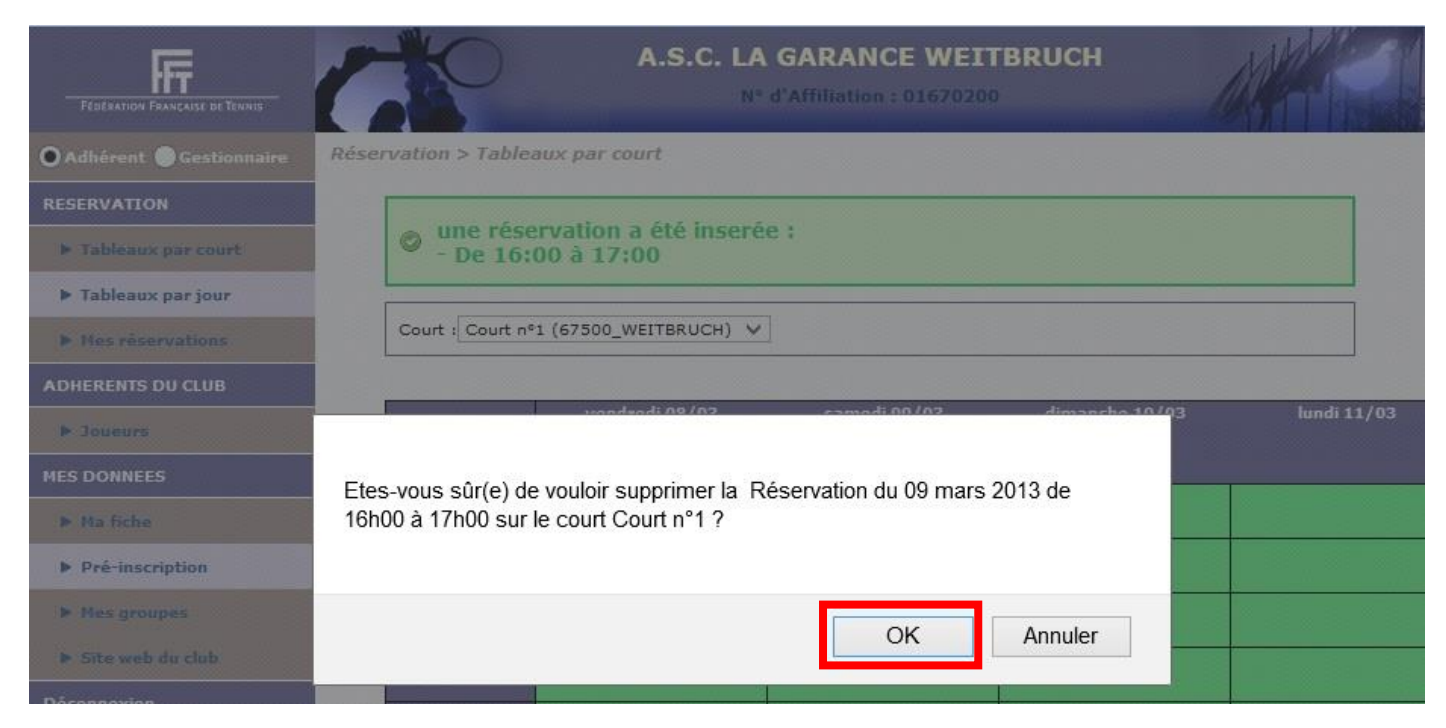

2) Ou, aller dans la partie « Mes réservations », cocher la réservation à supprimer et cliquer sur « Supprimer »

| Féderation Française de Tennis | (               |                | A.S.C. LA GARANCE WEITBRUCH |            |           |            | 14        | ANTIN |  |
|--------------------------------|-----------------|----------------|-----------------------------|------------|-----------|------------|-----------|-------|--|
| O Adhérent O Gestionnaire      | Réservation > M | les Réservatio | ns                          |            |           |            |           |       |  |
| RESERVATION                    |                 | 0              |                             | Un élément | trouvé.   |            |           |       |  |
| ▶ Tableaux par court           |                 |                |                             |            |           |            |           |       |  |
| ▶ Tableaux par jour            |                 | Court          | Date                        | Entre      | <u>Et</u> | Partenaire | ÷         | 2     |  |
| Mes réservations               | 1               | Court nº1      | 13/03/2013                  | 15:00      | 16:00     |            |           | -     |  |
| ADHERENTS DU CLUB              |                 |                |                             |            |           |            |           |       |  |
| ▶ Joueurs                      |                 |                |                             |            |           |            |           |       |  |
| MES DONNEES                    |                 |                |                             |            |           |            | Supprimer | 3     |  |
| ▶ Ma fiche                     |                 |                |                             |            |           |            |           |       |  |
| Pré-inscription                |                 |                |                             |            |           |            |           |       |  |

#### 3) Dans les deux cas, vous aurez une confirmation par mail

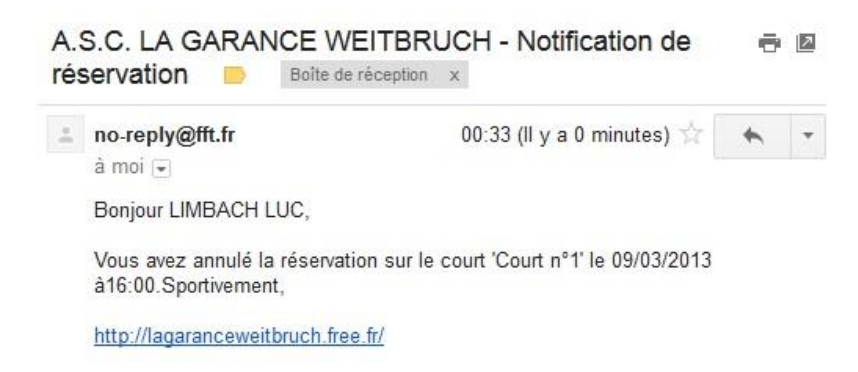

L'ASC La Garance vous souhaite une bonne utilisation du service ADOC.

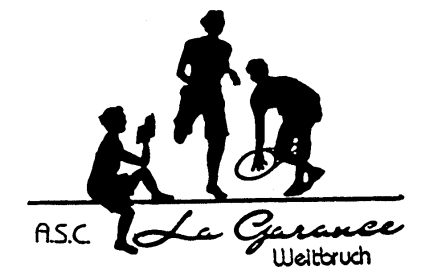

Pour toute demande d'aide, contacter Luc Limbach par mail à <u>luc.limbach@gmail.com</u>